# **Background Checks**

**IMPORTANT!** All candidates need to pass a background check to be hired. Once the candidate has signed the offer letter, managers will be able to trigger the background check process outlined below.

**1.** Click on the task **"Offer for Job Application" labeled with the candidate's name** from the "My Tasks" inbox. The task should appear in the manager's inbox once the candidate signs their offer letter.

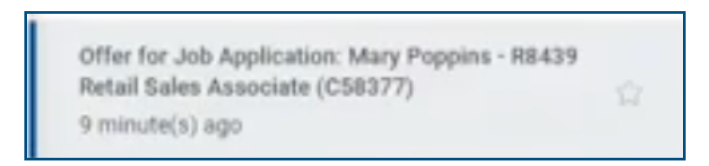

2. Select the orange **Move Forward** button and then click **Background Check** (The type of background check will automatically default to the correct package).

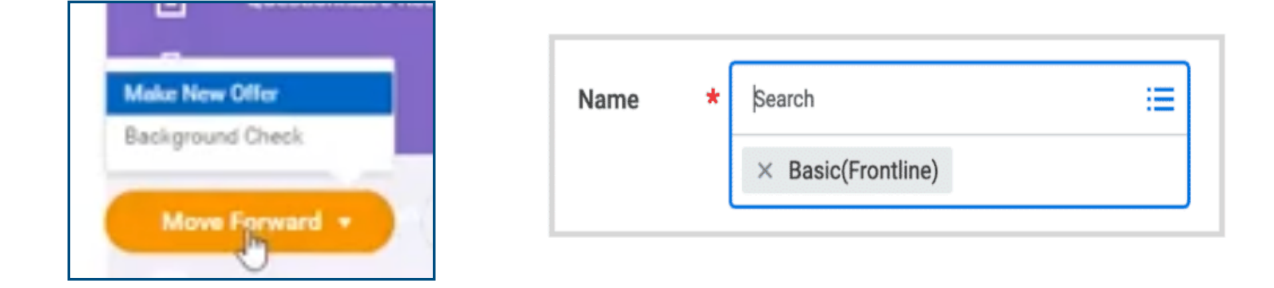

3. Click **Submit** to complete the task.

*Note:* The candidate will be emailed instructions to complete their background check via Eagle Screen.

**IMPORTANT!** If the candidate does not receive email instructions to complete their background check, managers should submit a Jira ticket on behalf of the candidate for assistance. Refer to pgs. 6-7 for more information.

4. Managers will monitor the status of the candidate's background check in the "Background Check: Job Application Candidates Name Background Status" task by refreshing their "My Tasks" inbox.

#### Note:

**<u>Pending Candidate</u>**: The candidate has received instructions to complete their EagleScreen background check.

**Pending:** The candidate has submitted their background check and Eagle Screen is processing the results.

| Status Data                                                          | 11.(14./2022 日                                                        |
|----------------------------------------------------------------------|-----------------------------------------------------------------------|
| Status Date *                                                        |                                                                       |
| Status *                                                             | × Pending Candidate 🗄                                                 |
| Comment                                                              |                                                                       |
| l                                                                    |                                                                       |
| Background Che                                                       | uk Rakane Detaile, Spanne                                             |
| Background Che                                                       | ck Package Details (2)terns                                           |
| Background Che<br>Background<br>Status Date *                        | I Check                                                               |
| Background<br>Status Date *<br>Status *                              | ck Package Details 2.terns<br>I Check<br>11/14/2023<br>x Pending<br>∷ |
| Background Cha<br>Background<br>Status Date *<br>Status *<br>Comment | ck Package Details 2 Herrs<br>I Check<br>11/14/2023<br>x Pending<br>∷ |

**5A.** If the status of the candidate's background check shows **Passed**, managers can click the orange **Submit** button to complete the background check process.

|               | -                |  |  |  |
|---------------|------------------|--|--|--|
| Backgroun     | Background Check |  |  |  |
| Status Date * | 11/14/2023       |  |  |  |
| Status *      | × Passed ∷≡      |  |  |  |
| Comment       |                  |  |  |  |
|               |                  |  |  |  |
| Submit        | Cancel           |  |  |  |
|               |                  |  |  |  |

**5B.** If the status of the candidate's background check shows **Requires Review**, the Talent Management Services (TMS) Team will review the candidate's background check to determine if it's favorable or unfavorable.

| Background    | d Check           |   |
|---------------|-------------------|---|
| Status Date * | 11/14/2023        |   |
| Status *      | × Requires Review |   |
| Comment       |                   |   |
|               |                   | â |

**IMPORTANT!** Managers should not do anything in the Workday task until directed by the TMS Team! If the manager would like to submit a status update ticket request to the TMS team refer to pgs. 8-9 for more information.

**5C.** If the TMS Team determines the candidate's background check is **Favorable**, managers should complete the background check task using the following procedure:

- 1. Click the Status box
- 2. Select "Passed"
- 3. Click Submit

| Background Check                                            |                                                                                     |       |
|-------------------------------------------------------------|-------------------------------------------------------------------------------------|-------|
| Status Date *                                               | 11/14/2023 💼                                                                        |       |
| Status *                                                    | × Requires Review                                                                   |       |
| Comment <ul> <li>Details</li> <li>Background Che</li> </ul> | Search Cancelled Complete Did Not Pass Drug Screen Needed Drug Screen Pending Frror |       |
| Status                                                      | Grade Review In Progress No Longer Applies                                          | Name  |
|                                                             | 🔿 Passed 🖉                                                                          | Check |

**5D.** If the TMS Team determines the candidate's background check is **Unfavorable,** managers should complete the background check task using the following procedure:

- 1. Click on the status box
- 2. Select "Did Not Pass" from the drop down menu
- 3. Click "Submit"
- 4. Refresh the Workday "My Tasks" inbox
- 5. Select the background check task
- 6. Click on the "Decline" button
- 7. Select the "Rescinded-Not acceptable background check" option

| Background                  | l Check                           |                                    |
|-----------------------------|-----------------------------------|------------------------------------|
| Status Date ★               | 11/14/2023 🖬                      |                                    |
| Status *                    | × Requires Review                 |                                    |
| Comment                     | Search<br>Cancelled<br>Complete   |                                    |
| <ul> <li>Details</li> </ul> | O Drug Screen Needed              |                                    |
| Background Che              | O Drug Screen Pending             |                                    |
| Status                      | Error     Grade Review            | Name                               |
|                             | In Progress     No Longer Applies | Jurisdiction Criminal/Sex Offender |
|                             | Passed                            | Check                              |

| ſ   | 2)             | Screening        | Rescinded - Failed to pass drug/alcohol screening test |
|-----|----------------|------------------|--------------------------------------------------------|
|     |                |                  | Rescinded - Not acceptable background check            |
| - 4 | 8              | Interview        | Rescinded - Not acceptable MVR                         |
| ſ   |                | Questionnaire Re | Candidate Withdrawn                                    |
|     | -              |                  | Hired for Another Job                                  |
|     |                | Attendences      |                                                        |
|     | Move Forward 🔻 |                  | Decline v More v                                       |

## How to Submit a Ticket on Behalf of a Candidate Who Did Not Receive Email Instructions to Complete Their Background Check

1. Navigate to the HR Support portal in Jira via the link <u>https://support.gwaz.org/plugins/servlet/</u> <u>desk/portal/11</u>

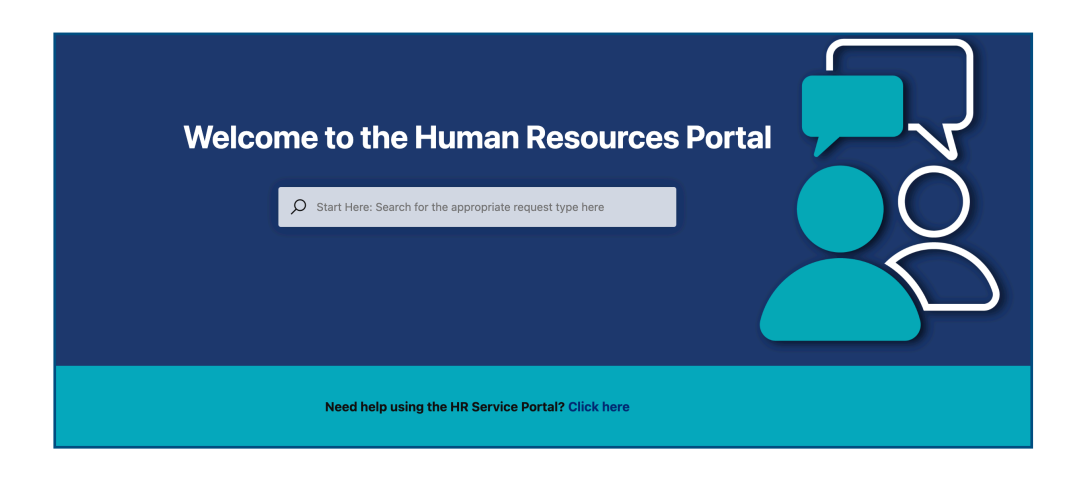

2. Scroll down on the "Welcome to the Human Resources Portal Page" and click on the "Candidate Did Not Receive Background Email" request tile

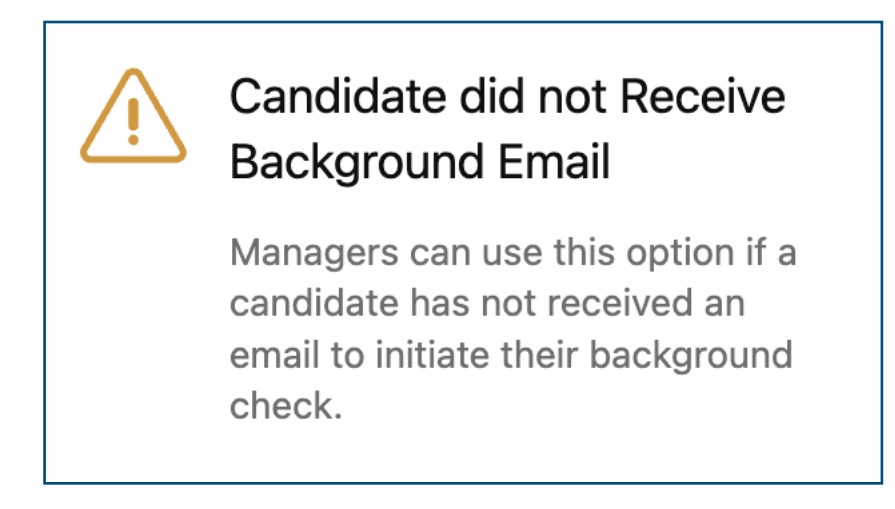

**3.** Fill out the appropriate information in the ticket and click **Create** 

| Ŵ        | Candidate did no<br>Human Resources | t Receive Background Email                                                                       | ×      |
|----------|-------------------------------------|--------------------------------------------------------------------------------------------------|--------|
|          |                                     | Raise this request on behalf of                                                                  |        |
|          |                                     | Christine McBride                                                                                |        |
|          |                                     | If you have any attachments that may be helpful, please include them here (optional)             |        |
|          |                                     | Drag and drop files, paste screenshots, or<br>browse                                             |        |
|          |                                     | Are you opening this ticket for you or for someone else?                                         |        |
|          |                                     | This ticket is for me 🗸                                                                          |        |
|          |                                     | Best contact number                                                                              |        |
|          |                                     | Please provide a brief summary of this issue<br>i.e. "Candidate did not receive background form" |        |
|          |                                     | Is this for one candidate or multiple candidates?*                                               |        |
|          |                                     | Select Y                                                                                         |        |
| Formatti | ng Help                             | Create                                                                                           | Cancel |

### How to Submit a Ticket for a Status Update on Candidate Background Checks that "Require Review"

1. Navigate to the HR Support portal in Jira via the link <u>https://support.gwaz.org/plugins/</u> <u>servlet/desk/portal/11</u>

2. Scroll down on the "Welcome to the Human Resources Portal Page" and click on the "Recruiting" tab from the sidebar on the left

#### **Request Type Categories**

Most Popular Requests

Benefits and Compensation

**Crisis Management Resources** 

**HR Services** 

HRIS (Human Resources Information Systems)

Leadership Development

Leave of Absence

Manage My Team

Payroll

Recruiting

Report a Workplace Concern

Team Member Experience

3. Click on the Background Requests and Status Updates tile

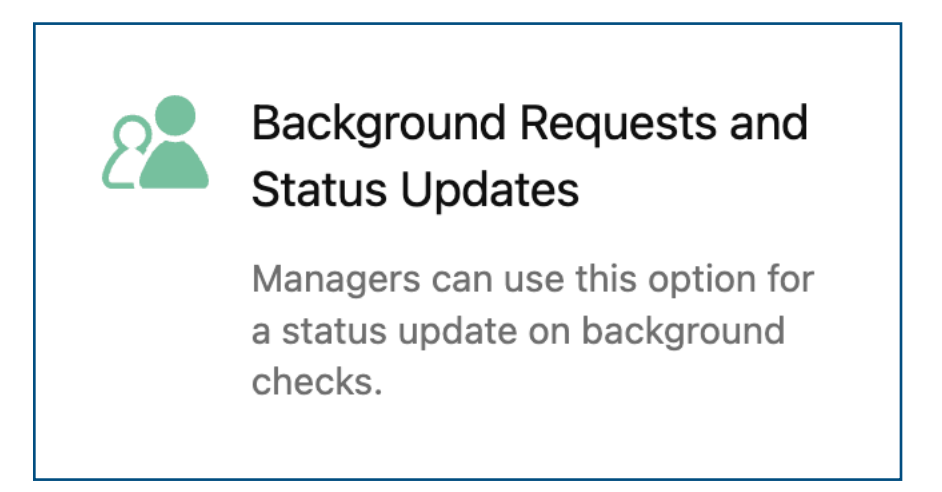

4. Fill out the appropriate information in the ticket and click **Create** 

| 2        | Background Requests and Status Updates<br>Human Resources                            | ×      |
|----------|--------------------------------------------------------------------------------------|--------|
|          |                                                                                      |        |
|          |                                                                                      |        |
|          | Raise this request on behalf of                                                      |        |
|          | Christine McBride                                                                    |        |
|          |                                                                                      |        |
|          | If you have any attachments that may be helpful, please include them here (optional) |        |
|          | Drag and drop files, paste screenshots, or                                           |        |
|          | browse                                                                               |        |
|          | Are you opening this ticket for you or for someone else?                             |        |
|          | This ticket is for me 🗸                                                              |        |
|          | Best contact number                                                                  |        |
|          |                                                                                      |        |
|          | Please provide a brief summary of this issue *                                       |        |
|          |                                                                                      |        |
|          |                                                                                      |        |
| Formatti | ng Help                                                                              | Create |